# SAMPLE OF A COMPLETED TPI PROGRAM ROUTE AGREEMENT APPLICATION

|                                                                                                  |                                                                                                    |                                                                    |                                                                                                    |                           |                   |                        |                    |                    |                   |           |               | Application     | Trip          | Review | Payment |
|--------------------------------------------------------------------------------------------------|----------------------------------------------------------------------------------------------------|--------------------------------------------------------------------|----------------------------------------------------------------------------------------------------|---------------------------|-------------------|------------------------|--------------------|--------------------|-------------------|-----------|---------------|-----------------|---------------|--------|---------|
| Application De                                                                                   | tails                                                                                                    |                                                                    |                                                                                                    |                           |                   |                        |                    |                    |                   |           |               |                 |               |        |         |
| Onen A                                                                                           |                                                                                                    |                                                                    |                                                                                                    |                           |                   |                        |                    |                    |                   |           |               |                 |               |        |         |
| Open A                                                                                           |                                                                                                    | IOSE AI                                                            |                                                                                                    |                           |                   |                        |                    |                    |                   |           |               |                 |               |        |         |
| Carrier                                                                                          | Inform<br>OT MR                                                                                                    | nation                                                             |                                                                                                    |                           |                   |                        |                    |                    |                   |           |               |                 |               |        |         |
| Name: TE                                                                                         | ST FAR                                                                                                    | M PROD                                                             | UCTS LTD                                                                                                    | Addres                    | s: 654 R          | GHT THER               | E STREET           | City:              | WINN              | PEG Prov  | ince/State: M | B Postal/Zip: R | 3H 0C3        |        |         |
| Phone: (2                                                                                        | 04) 333                                                                                                    | -4444                                                              | Email: TES                                                                                                    | TFARMPF                   | RODUCT            | rs@yopma               | IL.COM             | Fax: (             | 204) 33           | -4443 Co  | ntact Name:   | PAPA SMURF      |               |        |         |
| Vehicle                                                                                          | Infor                                                                                                    | matio                                                              | 1                                                                                                    |                           |                   |                        |                    |                    |                   |           |               |                 |               |        |         |
| Vehicle T                                                                                        | ype: Po                                                                                                    | owerUnit                                                           | w/1 Unit                                                                                                    |                           |                   |                        |                    |                    |                   |           |               |                 |               |        |         |
| Overall                                                                                          | Vehic                                                                                                    | le Dim                                                             | ensions                                                                                                    |                           |                   |                        |                    |                    |                   |           |               |                 |               |        |         |
| Number                                                                                           | of Cont                                                                                                    | ngurati                                                            | ons: 2                                                                                                    |                           |                   |                        |                    |                    |                   |           |               |                 |               |        |         |
| Vehicle<br>Vehicle C                                                                             | Confi                                                                                                    | gurati                                                             | on<br>star & Cami                                                                                                    | Tesiles (si               | o ele te          | ndam trida             |                    |                    |                   |           |               |                 |               |        |         |
| Requeste                                                                                         | d Load                                                                                                    | ing: RT/                                                           | AC Load I                                                                                                    | Descripti                 | ion: GR           | AIN & FERT             | ILIZER             |                    |                   |           |               |                 |               |        |         |
| Length(n<br>Monthly                                                                              | ): 23.0                                                                                                    | 0 Wie                                                              | ith(m): 2.60                                                                                                    | ) Heig                    | ht(m):            | 4.15 Nu                | mber of            | Axles:             | 6 GV              | W: 46500  |               |                 |               |        |         |
| Ri-Week                                                                                          | ly lan                                                                                                    | Eab M                                                              | ar Anr Ma                                                                                                    | v lun l                   |                   | Sen Oct                | Nov D              |                    |                   |           |               |                 |               |        |         |
| Fit                                                                                              | st 15                                                                                                    | 15 2                                                               | 0 25 25                                                                                                    | 30                        | 30 30             | 30 30                  | 30 1               | 5                  |                   |           |               |                 |               |        |         |
| Seco                                                                                             | 15 nd                                                                                                    | 15 2                                                               | 5 25 25                                                                                                    | 30                        | 30 30             | 30 30                  | 30 1               | 5                  |                   |           |               |                 |               |        |         |
| Seasonal                                                                                         | y Estin                                                                                                    | nated T                                                            | rips:                                                                                                    |                           |                   |                        |                    |                    |                   |           |               |                 |               |        |         |
| Spring                                                                                           | Summe                                                                                                    | r Wint                                                             | er Pre-Sprin                                                                                                    | ng                        |                   |                        |                    |                    |                   |           |               |                 |               |        |         |
| 125                                                                                              | 360                                                                                                    | 90                                                                 | 20                                                                                                    |                           |                   |                        |                    |                    |                   |           |               |                 |               |        |         |
| Length(m):<br>Monthly Es                                                                         | 23.00<br>tima                                                                                                    | ) W<br>ted Tr                                                      | idth(m):<br>ips(by t                                                                                                    | : 2.60<br><b>vo-we</b>    | Hei<br>ek pe      | ght(m):<br>eriod):     | 4.15               | Nun                | iber (            | of Axles: | 8 GVW:        | 62500           |               |        |         |
| Bi-Weekly                                                                                        | Jan                                                                                                    | Feb                                                                | Mar Apr                                                                                                    | May                       | Jun               | Jul Au                 | g Sep              | 0ct                | Nov               | Dec       |               |                 |               |        |         |
| First                                                                                            | 10                                                                                                    | 10                                                                 | 10 15                                                                                                    | 15                        | 20                | 25 25                  | 25                 | 25                 | 25                | 10        |               |                 |               |        |         |
| Second                                                                                           | 10                                                                                                    | 10                                                                 | 15 15                                                                                                    | 15                        | 20                | 20 20                  | 20                 | 20                 | 20                | 20        |               |                 |               |        |         |
| Seasonally                                                                                       | Estin                                                                                                    | nated                                                              | Trips:                                                                                                    |                           |                   |                        |                    |                    |                   |           |               |                 |               |        |         |
| Spring Su                                                                                        | mme                                                                                                    | r Wir                                                              | ter Pre-                                                                                                    | Spring                    |                   |                        |                    |                    |                   |           |               |                 |               |        |         |
| 75                                                                                               | 265                                                                                                    | 7                                                                  | 0                                                                                                    | 10                        | 1                 |                        |                    |                    |                   |           |               |                 |               |        |         |
|                                                                                                  |                                                                                                    |                                                                    |                                                                                                    |                           | #                 |                        |                    |                    |                   |           |               |                 |               |        |         |
| Summary                                                                                          |                                                                                                    |                                                                    |                                                                                                    |                           |                   |                        |                    |                    |                   |           |               |                 |               |        |         |
| Total Mont                                                                                       | hly E                                                                                                    | stima                                                              | ted Trips                                                                                                    | for a                     | ll Con            | figurat                | ions:              |                    |                   |           |               |                 |               |        |         |
| Ri-Wookly                                                                                        |                                                                                                    | <b>c</b>                                                           |                                                                                                    | May                       | Jun               | Jul Au                 | Sep                | Oct                | Nov               | Dec       |               |                 |               |        |         |
| DI-WEEKIV                                                                                        | Jan                                                                                                    | Feb                                                                | Mari Apr                                                                                                    |                           |                   |                        |                    |                    |                   |           |               |                 |               |        |         |
| First                                                                                            | Jan<br>25                                                                                                    | 25                                                                 | 30 40                                                                                                    | 40                        | 50                | 55 55                  | 55                 | 55                 | 55                | 25        |               |                 |               |        |         |
| First                                                                                            | Jan<br>25<br>25                                                                                                    | 25<br>25                                                           | 30 40                                                                                                    | 40                        | 50<br>50          | 55 55<br>50 50         | 55                 | 55<br>50           | 55<br>50          | 25        |               |                 |               |        |         |
| First                                                                                            | Jan<br>25<br>25                                                                                                    | 25<br>25<br>25                                                     | 30 40<br>40 40                                                                                                    | 40<br>40                  | 50<br>50          | 55 55<br>50 50         | 55<br>50           | 55<br>50           | 55<br>50          | 25<br>35  |               |                 |               |        |         |
| First<br>Second                                                                                  | 25<br>25<br>tes                                                                                                    | 25<br>25                                                           | 30 40<br>40 40                                                                                                    | 40                        | 50<br>50          | 55 55<br>50 50         | 55<br>50           | 55<br>50           | 55<br>50          | 25<br>35  |               |                 |               |        |         |
| First<br>Second<br>Travel Da<br>Start Date:                                                      | Jan<br>25<br>25<br>tes<br>06/11                                                                                                    | 25<br>25<br>//2020                                                 | 30 40<br>40 40<br>End I                                                                                                    | 40<br>40<br>Date: 3       | 50<br>50          | 55 55<br>50 50<br>2021 | 55<br>50           | 55<br>50           | 55<br>50          | 25<br>35  |               |                 |               |        |         |
| First<br>Second<br>Travel Da<br>Start Date:                                                      | Jan<br>25<br>25<br>tes<br>06/11                                                                                                    | 25<br>25<br>1/2020                                                 | 30 40<br>40 40<br>End [                                                                                                    | 40<br>40<br>Date: 3       | 50<br>50          | 55 55<br>50 50<br>2021 | 55                 | 55                 | 55<br>50          | 25<br>35  |               |                 |               |        |         |
| First<br>Second<br>Travel Da<br>Start Date:<br>Route Inf                                         | Jan<br>25<br>25<br>106/11                                                                                                    | 25<br>25<br>1/2020<br>ation                                        | 30 40<br>40 40<br>End I                                                                                                    | 40<br>40<br>Date: 3       | 50<br>50          | 55 55<br>50 50<br>2021 | 55<br>50           | 55                 | 55                | 25<br>35  |               |                 |               |        |         |
| First<br>Second<br>Travel Da<br>Start Date:<br>Route Inf<br>Start Addre                          | Jan<br>25<br>25<br>tes<br>06/11<br>60rm<br>ess: P                                                                                                    | 25<br>25<br>1/2020<br>ation<br>R 210<br>PR 210                     | Mar         Apr           30         40           40         40           40         40           End I           8: PTH 59           0: & PTH 79 | 40<br>40<br>0ate: 3       | 50<br>50          | 55 55<br>50 50<br>2021 | 55                 | 55                 | 55                | 25        |               |                 |               |        |         |
| First<br>Second<br>Travel Da<br>Start Date:<br>Route Inf<br>Start Addre<br>End Add<br>Route Desc | Jan<br>25<br>25<br>106/11<br>106/11<br>1 | 25<br>25<br>1/2020<br>ation<br>R 210<br>PR 210<br>PR 210<br>on: ON | 30 40<br>40 40<br>End I<br>& End I<br>& PTH 59<br>0 & PTH 7<br>N PR 210                                                                           | 40<br>40<br>40<br>0ate: 3 | 50<br>50<br>1/03/ | 55 55<br>50 50<br>2021 | SS<br>SO<br>WITH F | 55<br>50<br>97H 59 | 55<br>50<br>9 WES | 25<br>35  | ITS JUNCTI    | ON WITH PTH     | 75 (EST. 10.8 | k(M)   |         |

## STEPS IN COMPLETING A TPI PROGRAM ROUTE AGREEMENT APPLICATION

Go to Manitoba MOOVES https://mb.gotpermits.com/#!

1. After signing into your account, select Route Agreement application.

| TPIF                |  |
|---------------------|--|
| Annual Productivity |  |
|                     |  |

### **Application Page**

2. Select the number of vehicle configurations that will be used on the requested route.

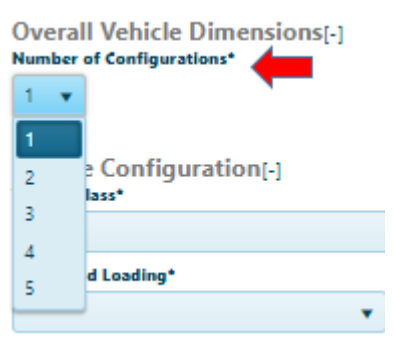

3. Select the description of vehicle configuration from the list provided.

Vehicle Configuration[-]

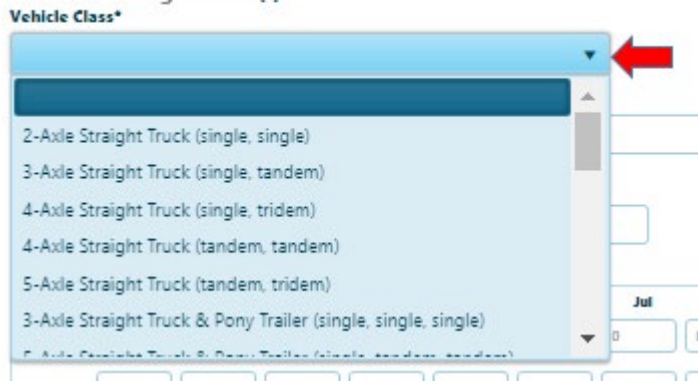

Select "Other Vehicle Configuration" if the description is not on the list and enter the description in the field provided.

| 1 | Vehicle Configuration[-]    |                        |                |  |  |  |  |
|---|-----------------------------|------------------------|----------------|--|--|--|--|
| 1 | Vehicle Class*              | Vehicle Configuration* |                |  |  |  |  |
|   | Other Vehicle Configuration |                        | 8-axle B-train |  |  |  |  |

4. Select requested loading from the list.

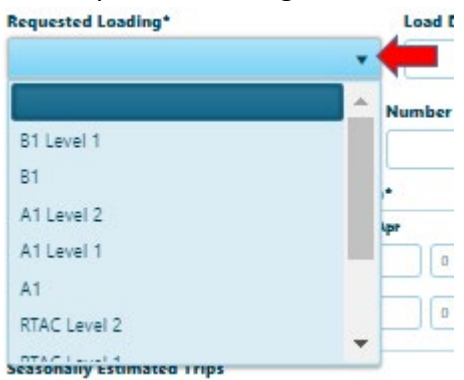

5. Enter the information for the following: load description, vehicle dimension (length, width and height), GVW and estimated trips by two-week period. The seasonally estimated trips are computed automatically.

| onngura<br>•  | tion[-]                                                                                                    |                                                                                                    |                                                                                                    |                                                                                                    |                                                                                                    |                                                                                                    |                                                                                                    |                                                                                                    |                                                                                                    |                                                                                                    |
|---------------|----------------------------------------------------------------------------------------------------|----------------------------------------------------------------------------------------------------|----------------------------------------------------------------------------------------------------|----------------------------------------------------------------------------------------------------|----------------------------------------------------------------------------------------------------|----------------------------------------------------------------------------------------------------|----------------------------------------------------------------------------------------------------|----------------------------------------------------------------------------------------------------|----------------------------------------------------------------------------------------------------|----------------------------------------------------------------------------------------------------|
| tor & Semi Ti | railer (single, ta                                                                                                    | ndem, tride                                                                                                    | m)                                                                                                    | •                                                                                                    | ·                                                                                                    |                                                                                                    |                                                                                                    |                                                                                                    |                                                                                                    |                                                                                                    |
| oading*       |                                                                                                    | Los                                                                                                    | d Descript                                                                                                    | tion*                                                                                                    |                                                                                                    |                                                                                                    |                                                                                                    |                                                                                                    |                                                                                                    |                                                                                                    |
|               |                                                                                                    | • 0                                                                                                    | RAIN & FE                                                                                                    | RTILIZER                                                                                                    |                                                                                                    |                                                                                                    |                                                                                                    |                                                                                                    |                                                                                                    |                                                                                                    |
| Width(m)      | • Height(r                                                                                                    | n)* Num                                                                                                    | ber of Axie                                                                                                    | s* GVW*                                                                                                    |                                                                                                    |                                                                                                    |                                                                                                    |                                                                                                    |                                                                                                    |                                                                                                    |
| 2.60          | 4.15                                                                                                    | 6                                                                                                    |                                                                                                    | 4650                                                                                                    | 00                                                                                                    |                                                                                                    |                                                                                                    |                                                                                                    |                                                                                                    |                                                                                                    |
| imated Trips( | (by two-week                                                                                                    | veriod)*                                                                                                    |                                                                                                    |                                                                                                    |                                                                                                    |                                                                                                    |                                                                                                    |                                                                                                    |                                                                                                    |                                                                                                    |
| Jan I         | Feb Mar                                                                                                    | Apr                                                                                                    | May                                                                                                    | Jun                                                                                                    | Jul                                                                                                    | Aug                                                                                                    | Sep                                                                                                    | Oct                                                                                                    | Nov                                                                                                    | Dec                                                                                                    |
| 15 15         | 20                                                                                                    | 25                                                                                                    | 25                                                                                                    | 30                                                                                                    | 30                                                                                                    | 30                                                                                                    | 30                                                                                                    | 30                                                                                                    | 30                                                                                                    | 15                                                                                                    |
| 15 15         | 25                                                                                                    | 25                                                                                                    | 25                                                                                                    | 30                                                                                                    | 30                                                                                                    | 30                                                                                                    | 30                                                                                                    | 30                                                                                                    | 30                                                                                                    | 15                                                                                                    |
| stimated Trip | 95                                                                                                    |                                                                                                    |                                                                                                    |                                                                                                    |                                                                                                    |                                                                                                    |                                                                                                    |                                                                                                    |                                                                                                    |                                                                                                    |
| Summer        | Winter Pre-Sp                                                                                                    | Ing                                                                                                    |                                                                                                    |                                                                                                    |                                                                                                    |                                                                                                    |                                                                                                    |                                                                                                    |                                                                                                    |                                                                                                    |
| 360 90        | 20                                                                                                    |                                                                                                    |                                                                                                    |                                                                                                    |                                                                                                    |                                                                                                    |                                                                                                    |                                                                                                    |                                                                                                    |                                                                                                    |
|               | r*<br>tor & Semi Ti<br>oading*<br>Width(m)<br>2.60<br>imated Trips(<br>Jan 1<br>15 15<br>15 15<br>15 15<br>stimated Trip<br>Summer 1<br>360 99 | r*<br>tor & Semi Trailer (single, ta<br>oading*<br>Width(m)* Height(m)<br>2.60 4.15<br>imated Trips(by two-week p<br>Jan Fob Mar<br>15 15 20<br>15 15 25<br>istimated Trips<br>Summer Winter Pre-Spi<br>360 90 20 | r*<br>tor & Semi Trailer (single, tandem, tride<br>oading*<br>Los<br>Vidth(m)*<br>Height(m)*<br>Numi<br>2.60<br>4.15<br>6<br>imated Trips(by two-week period)*<br>Jan Feb Mar Apr<br>15<br>15<br>20<br>25<br>15<br>15<br>25<br>25<br>25<br>25<br>25<br>25<br>25<br>25<br>25<br>2 | p*<br>tor & Semi Trailer (single, tandem, tridem)<br>oading*<br>Load Descript<br>GRAIN & FE<br>Width(m)*<br>Height(m)*<br>Number of Axia<br>2.60<br>4.15<br>6<br>imated Trips(by two-week period)*<br>Jan Feb Mar Apr May<br>15<br>15<br>20<br>25<br>25<br>25<br>25<br>25<br>25<br>25<br>25<br>25<br>25 | <pre>p* tor &amp; Semi Trailer (single, tandem, tridem) oading* Load Description* GRAIN &amp; FERTILIZER Width(m)* Height(m)* Number of Axles* GVW* 2.60 4.15 6 4650 imated Trips(by two-week period)* Jan Feb Mar Apr May Jun 15 15 20 25 25 30 15 15 25 25 30 istimated Trips Summer Winter Pre-Spring 360 90 20</pre> | p*<br>tor & Semi Trailer (single, tandem, tridem)<br>oading*<br>Load Description*<br>GRAIN & FERTILIZER<br>Width(m)*<br>2.60<br>4.15<br>6<br>46500<br>imated Trips(by two-week period)*<br>Jan Feb Mar Apr May Jun Jul<br>15<br>15<br>20<br>25<br>25<br>30<br>30<br>30<br>30<br>30<br>30<br>30<br>30<br>30<br>30 | r*<br>tor & Semi Trailer (single, tandem, tridem)<br>oading*<br>Load Description*<br>GRAIN & FERTILIZER<br>Width(m)*<br>Height(m)*<br>Number of Axles*<br>GWV*<br>2.60<br>4.15<br>6<br>46500<br>imated Trips(by two-week period)*<br>Jan Feb Mar Apr May Jun Jul Aug<br>15<br>15<br>20<br>25<br>25<br>30<br>30<br>30<br>30<br>30<br>30<br>30<br>30<br>30<br>30 | p*       tor & Semi Trailer (single, tandem, tridem)       ▼         oading*       Load Description*         ▼       GRAIN & FERTILIZER         Width(m)*       Height(m)*       Number of Axles*         2.60       4.15       6         2.60       4.15       6         2.60       4.15       6         10       4.15       6         3an       Feb       Mar         Apr       May       Jul       Aug         15       15       20       25       30       30         15       15       25       25       30       30       30         istimated Trips       Summer       Winter       Pre-Spring       30       30       30 | p*       tor & Semi Trailer (single, tandem, tridem)       ▼         oading*       Load Description*         ▼       GRAIN & FERTILIZER         Width(m)*       Height(m)*       Number of Axles*         2.60       4.15       6       46500         imated Trips(by two-week period)*       Jan       Feb       Mar       Apr       May       Jul       Aug       Sep       Oct         15       15       20       25       25       30       30       30       30         istimated Trips       Simmer       Winter       Pre-Spring       30       30       30       30         5       15       20       25       25       30       30       30       30         360       90       20       90       20       90       20       90       20 | p*       tor & Semi Trailer (single, tandem, tridem)       ▼         oading*       Load Description*         ✓       GRAIN & FERTILIZER         Width(m)*       Height(m)*       Number of Axles*         2.60       4.15       6       46500         imated Trips(by two-week period)*       Jan       Feb       Mar       Apr       May       Jun       Jul       Aug       Sep       Oct       Nov         15       15       20       25       25       30       30       30       30       30         istimated Trips       Summer       Winter       Pre-Spring       30       30       30       30       30       30         30       90       20       20       30       30       30       30       30       30       30 |

- 6. Follow steps 3 to 5 to enter the information for the next configuration.
- 7. Enter route information

| tart Address*               | End Address*                |
|-----------------------------|-----------------------------|
| PR 210 & PTH 59             | PR 210 & PTH 75             |
| oute Description            |                             |
| ON PR 210 FROM ITS JUNCTION | WITH PTH 59 WESTERLY TO ITS |

8. To add a document to the application (e.g. vehicle schematic or a screenshot of requested route), select Attachment Type. Click the Browse File button to select the document and click the Upload button.

| Add New Attachment              |                    |                                  |                                  |                         |                          |                       |
|---------------------------------|--------------------|----------------------------------|----------------------------------|-------------------------|--------------------------|-----------------------|
| Attachment Type                 |                    | Province File                    |                                  |                         |                          |                       |
| Vehicle Schematic               | × v                | stowserne                        |                                  |                         |                          |                       |
| Other                           |                    |                                  |                                  |                         |                          |                       |
| Vehicle Schematic               | -                  |                                  |                                  |                         |                          |                       |
|                                 |                    |                                  |                                  |                         |                          |                       |
|                                 |                    |                                  |                                  |                         |                          |                       |
| New Attachment                  |                    |                                  |                                  |                         |                          |                       |
|                                 | Browse File        |                                  |                                  | ✓ Done                  |                          |                       |
|                                 | Vehicle S          | chematic.pdf                     |                                  | ~                       |                          |                       |
|                                 | 179.25 KB          |                                  |                                  | ~                       |                          |                       |
| chment Type                     |                    | Clear                            | Upload                           |                         |                          |                       |
| hicle Schematic 🔹               |                    |                                  |                                  |                         |                          |                       |
|                                 |                    |                                  |                                  |                         |                          |                       |
|                                 |                    |                                  |                                  |                         |                          |                       |
| ation Attachment                |                    |                                  |                                  |                         |                          |                       |
| o upload an attachment, click t | he Browse File but | on, select the files you want to | o upload from the Choose File to | Upload dialog, then cli | ck the Upload Files butt | on to upload selected |
| File Manag                      |                    | Amorbad Da                       | Amounted Data                    | C                       |                          |                       |
| File Name                       |                    | Attached By                      | Attached Date                    | Comments                |                          |                       |
|                                 |                    | TESTEARMORODUCTS                 | 06/11/2020 2·51·00 DM            | Vohicle Schematic       |                          |                       |

- 9. Click the Save button.
- 10. Click the Continue button to go to the Trip page.

## <u>Trip Page</u>

11. Enter the route information on the Trip page.

A description of each field and feature on this page can be found on Help/Application Process/Trip.

|                                                   | Application Trip Review                                                                                                    | Payment                                                                                                    |
|---------------------------------------------------|----------------------------------------------------------------------------------------------------|----------------------------------------------------------------------------------------------------|
| Height: 4.15 Width: 2.6 Length: 23 GVW: 62,500    |                                                                                                    |                                                                                                    |
| Trip Definition                                   | nalvais Passed X                                                                                                    |                                                                                                    |
| Select an option from the list<br>Generate a Trip | Aures: 0 Clearance, 0 Load, 0 Restrictions Saint Germain South<br>ease refer to Analysis Results & Directions for details. | lle des<br>Chenes                                                                                                    |
| Intersection / Keypoint                           |                                                                                                    | A STATE OF STATE OF STATE OF STATE OF STATE OF STATE OF STATE OF STATE OF STATE OF STATE OF STATE OF STATE OF ST                                                                                                    |
| Start typing the name of a trip location          | Red                                                                                                    | and the second second se |
| No Offset or Entry                                | River                                                                                                    |                                                                                                    |
| Add Segment Clear Analyze Reverse                 | N Y                                                                                                    |                                                                                                    |
| Defined Trip Locations                            | Ritchot                                                                                                    |                                                                                                    |
| Start on PR210 at PTH59                           |                                                                                                    | e<br>e                                                                                                    |
| End on PR210 at PTH75_0                           | 7                                                                                                    | (                                                                                                    |
| Trip Commands 🔹                                   |                                                                                                    |                                                                                                    |
| Tools 💌                                           |                                                                                                    |                                                                                                    |
| Analysis Results & Directions                     | Lat: 49.693841 , Lon: -97.012253                                                                                           | 5                                                                                                    |

- 12. Click the Analyze button and save the application.
- 13. Click the Continue button to go to the Review page.

## **Review Page**

14. Review the information on this page. If some information needs to be changed, go back to the Application or Trip page where the information was entered.

|                                                                                                    |                                                                                       |                                                                    |                                            |                          |                                 |                          |                                                          |                            |                     |                    |               |          |         |                  | Application            | n        | Trip       | E         | Review | Payn |
|----------------------------------------------------------------------------------------------------|---------------------------------------------------------------------------------------|--------------------------------------------------------------------|--------------------------------------------|--------------------------|---------------------------------|--------------------------|----------------------------------------------------------|----------------------------|---------------------|--------------------|---------------|----------|---------|------------------|------------------------|----------|------------|-----------|--------|------|
| ation Details                                                                                                    |                                                                                       |                                                                    |                                            |                          |                                 |                          |                                                          |                            |                     |                    |               |          |         |                  |                        |          |            |           |        |      |
| Open All                                                                                                    | Close                                                                                 | AII                                                                |                                            |                          |                                 |                          |                                                          |                            |                     |                    |               |          |         |                  |                        |          |            |           |        |      |
| Carrier Infor<br>NCS/USDOT M<br>Name: TEST FA<br>Phone: (204) 33<br>Vehicle Info<br>Vehicle Type: 1<br>Overall Vehi<br>Number of Co<br>Vehicle Const<br>Vehicle Class: | rmati<br>B00123<br>RM PR<br>33-4444<br>rmati<br>PowerU<br>ccle D<br>nfigura<br>5-Axle | on<br>345<br>DDUCT:<br>on<br>init w/1<br>imensi<br>ations:<br>tion | S LTD<br>wail: TE:<br>Unit<br>sions<br>: 2 | Addr<br>STFARM           | ess: 654<br>IPRODU              | RIGHT<br>CTS@Y           | THERE ST<br>OPMAIL.C                                     | REET (<br>OM Fa            | lity: WI<br>x: (204 | NNIPEG<br>) 333-44 | Prot<br>43 Co | vinconta | e/State | e: MB<br>me: PAF | Postal/Zip<br>PA SMURF | a: R3H ( | 0C3        |           |        |      |
| Requested Loa<br>Length(m): 23.<br>Monthly Estim                                                                                                    | ding:<br>00 N<br>ated T                                                               | RTAC<br>Vidth(<br>rips(b                                           | Load<br>m): 2.6<br>v two-                  | Descri<br>0 He<br>week r | ption: (<br>eight(m<br>period): | GRAIN 8<br>): 4.15       | Numb                                                     | er of Axi                  | <b>es:</b> 6        | GVW:               | 46500         |          |         |                  |                        |          |            |           |        |      |
| Bi-Weekly Ja<br>First 19<br>Second 19                                                                                                    | n Feb<br>5 15<br>5 15                                                                 | Mar 20<br>25                                                       | Apr M<br>25 2<br>25 2                      | ay Jun<br>5 30           | <b>Jul A</b><br>30 3<br>30 3    | ug Sej<br>10 30<br>10 30 | <ul> <li>Oct No</li> <li>30 30</li> <li>30 30</li> </ul> | <b>Dec</b><br>0 15<br>0 15 |                     |                    |               |          |         |                  |                        |          |            |           |        |      |
| Seasonally Est                                                                                                    | imated                                                                                | Trips                                                              | :                                          | ing                      |                                 |                          |                                                          |                            |                     |                    |               |          |         |                  |                        |          |            |           |        |      |
| 125 360                                                                                                    |                                                                                       | 90                                                                 | 20                                         | mg                       |                                 |                          |                                                          |                            |                     |                    |               |          |         |                  |                        |          |            |           |        |      |
| Monthly Es<br>Bi-Weekly                                                                                                    | tima<br>Jan                                                                           | ted T<br>Feb                                                       | rips(<br>Mar                               | by tv                    | vo-we<br>May                    | ek p                     | eriod):<br>Jul Au                                        | ug Sep                     | Oct                 | Nov                | Dec           | 1        |         |                  |                        |          |            |           |        |      |
| First                                                                                                    | 10                                                                                    | 10                                                                 | 10                                         | 15                       | 15                              | 20                       | 25 2                                                     | 5 25                       | 25                  | 25                 | 10            | 1        |         |                  |                        |          |            |           |        |      |
| Second                                                                                                    | 10                                                                                    | 10                                                                 | 15                                         | 15                       | 15                              | 20                       | 20 2                                                     | 0 20                       | 20                  | 20                 | 20            | 1        |         |                  |                        |          |            |           |        |      |
| Seasonally                                                                                                    | Estin                                                                                 | nated                                                              | l Trip                                     | )5:                      |                                 |                          | <u> </u>                                                 |                            | -                   |                    |               | #        |         |                  |                        |          |            |           |        |      |
| Spring Su                                                                                                    | mme                                                                                   | r Wi                                                               | inter                                      | Pre-                     | Spring                          |                          |                                                          |                            |                     |                    |               |          |         |                  |                        |          |            |           |        |      |
| 75                                                                                                    | 265                                                                                   | -                                                                  | 70                                         |                          | 10                              | 1                        |                                                          |                            |                     |                    |               |          |         |                  |                        |          |            |           |        |      |
| Summary<br>Total Mont                                                                                                    | ,<br>hly E                                                                            | stim                                                               | ated                                       | Trips                    | for a                           | =#<br>II Cor             | nfigura                                                  | tions:                     |                     |                    |               | _        |         |                  |                        |          |            |           |        |      |
| Bi-Weekly                                                                                                    | Jan                                                                                   | Feb                                                                | Mar                                        | Apr                      | May                             | Jun                      | Jul Au                                                   | ug Sep                     | Oct                 | Nov                | Dec           | 1        |         |                  |                        |          |            |           |        |      |
| First                                                                                                    | 25                                                                                    | 25                                                                 | 30                                         | 40                       | 40                              | 50                       | 55 5                                                     | 5 55                       | 55                  | 55                 | 25            |          |         |                  |                        |          |            |           |        |      |
| Second                                                                                                    | 25                                                                                    | 25                                                                 | 40                                         | 40                       | 40                              | 50                       | 50 5                                                     | 0 50                       | 50                  | 50                 | 35            |          |         |                  |                        |          |            |           |        |      |
| Travel Da<br>Start Date:                                                                                                    | <b>tes</b><br>06/1                                                                    | 1/202                                                              | 0                                          | End D                    | ate: 3                          | 1/03/                    | /2021                                                    |                            |                     |                    |               |          |         |                  |                        |          |            |           |        |      |
| Route Inf                                                                                                    | orm                                                                                   | atio                                                               | n                                          |                          |                                 |                          |                                                          |                            |                     |                    |               |          |         |                  |                        |          |            |           |        |      |
| Start Addre<br>End Add<br>Route Desc                                                                                                    | ess: P<br>ress:<br>riptio                                                             | R 210<br>PR 2<br>on: 0                                             | 0 & P1<br>10 & I<br>IN PR<br>TART          | TH 59<br>PTH 7<br>210 P  | 5<br>ROM                        | ITS JU                   |                                                          | N WITH                     | PTH                 | 59 WE              | STERL         | Y TO     | O ITS   | JUNG             | TION WIT               | гн рті   | H 75 (EST. | . 10.8 KI | M)     |      |

Note: The permit conditions are automatically added on this page and are subject to review by the TPIP Staff.

- 15. Click the Save button.
- 16. Click the Continue button to go to the Payment Page.

#### Payment Page

17. Enter contact name and their email address, and click the acknowledgement checkbox.

|                                                                                                    | Application                                                   | Trip                                 | Review                          | Payment                                |                          |                |
|----------------------------------------------------------------------------------------------------|---------------------------------------------------------------|--------------------------------------|---------------------------------|----------------------------------------|--------------------------|----------------|
| Permit Fees                                                                                           |                                                               |                                      |                                 |                                        |                          |                |
| Legal Agreement No                                                                                    |                                                               |                                      |                                 |                                        |                          |                |
|                                                                                                    |                                                               |                                      |                                 |                                        |                          |                |
| Payment Information                                                                                   |                                                               |                                      |                                 |                                        |                          | *              |
| Contact*                                                                                              | Delivery N                                                    | Method*                              | Email Address*                  |                                        | Permit                   | Document*      |
| WILLIAM SMITH                                                                                         | Email                                                         | •                                    | TESTFARMPRO                     | DUCTS@EMAIL.COM                        | Englis                   | sh 🔻           |
|                                                                                                    |                                                               |                                      |                                 |                                        |                          |                |
| Account                                                                                               |                                                               |                                      |                                 |                                        |                          |                |
| Account                                                                                               |                                                               |                                      |                                 |                                        |                          |                |
| Application Attachment                                                                                |                                                               |                                      |                                 |                                        |                          |                |
| Comments                                                                                              |                                                               |                                      |                                 |                                        |                          | •              |
| Acknowledgement                                                                                       |                                                               |                                      |                                 |                                        |                          | *              |
| I, I, I hereby certify all information                                                                | n provided in this application                                | n is true and co                     | prrect to the best of           | of my knowledge. I understand and a    | gree any false stateme   | int of         |
| material fact, misrepresentation or omission of fa                                                    | ct contained herein is justifie                               | cation for denia                     | al/revocation of th             | is and future permits. The permit ho   | lder agrees that all dim | ensions and    |
| weights shown are correct and that the permit he<br>routing error, act or omission by the Province of | older accepts all responsibilit<br>Manitoba. City of Winnipeg | ty for any perso<br>or the City of B | onal injury or prop<br>Irandon. | erty damage caused by the moveme       | nt for any and all reaso | ons, including |
| ·····;                                                                                                |                                                               |                                      |                                 |                                        |                          |                |
| Je, PAPA SMURF, atteste par la présente que tous                                                      | les renseignements donnés                                     | dans la demar                        | nde sont, à ma cor              | naissance, véridiques et exacts. Je sa | ais et accepte que toute | e déclaration  |
| J'atteste par ailleurs que l'ensemble des dimensio                                                    | ons et des poids indiqués so                                  | nt corrects et o                     | ue i'accepte l'enti             | ère responsabilité de toute blessure ( | ou tout dommage qui :    | serait causé   |
| par le déplacement, et ce, pour toute raison que                                                      | ce soit, y compris une erreur                                 | r d'itinéraire, ur                   | ne mesure ou une                | omission par la Province du Manitob    | oa, la Ville de Winnipeg | j ou la Ville  |
| de Brandon.                                                                                           |                                                               |                                      |                                 |                                        |                          |                |
|                                                                                                    |                                                               |                                      |                                 |                                        |                          |                |
|                                                                                                    |                                                               |                                      |                                 |                                        |                          |                |
| Permit Type: Route Agreement Applicati                                                                | on ID: 100736                                                 |                                      |                                 |                                        |                          |                |
| Submit Back Save                                                                                      | Go To 🔻 Sa                                                    | ave Vehicle                          | Close                           |                                        |                          |                |

Notes:

- There is no actual payment made in this step. However, all TPIP applicants must have a Finance Account set up with Manitoba Infrastructure for invoicing purposes. The payment method is on Account by default.
- Leave the Legal Agreement No. blank. The TPIP Staff will enter the Legal Agreement No. once the application has been approved and the TPIP Legal Agreement has been signed by both parties.
- 18. Click the Submit button. The permitting system will confirm if the application has been submitted successfully.

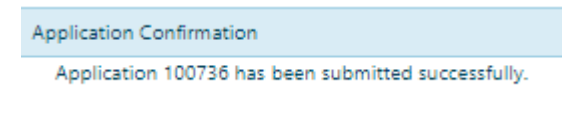

Note: The approval process will typically take a minimum of two weeks or longer in case of complex applications. A notification will be sent to your email regarding the status of your application – approved, denied or returned requesting clarification on some information in the application.

Should you have any questions, please contact the TPI Program at: Telephone: 1-877-812-0009 or (204) 945-3961 (option 4 - Seasonal or Productivity Permits) Email: TPIFProgram@gov.mb.ca